| Black screen. | 1) <b>SUPER:</b><br>This program<br>contains audio<br>and FLASH<br>formatted files.<br>Please adjust<br>your computer<br>to an<br>acceptable<br>audio level for<br>listening.                                                                                                    | ANNOUNCER (VO): This program<br>contains audio and FLASH formatted<br>files. Please adjust your computer to<br>an acceptable audio level for<br>listening.<br>This tutorial program will not work<br>effectively without a Flash Player<br>installed on your system. If you do<br>not currently have a FLASH Player<br>installed on your system, you must                                      |
|---------------|----------------------------------------------------------------------------------------------------|----------------------------------------------------------------------------------------------------|
|               | PLEASE NOTE:<br>This tutorial<br>program will not<br>work effectively<br>without a Flash<br>Player installed<br>on your system.<br>If you do not<br>currently have a<br>FLASH Player<br>installed on your<br>system, you<br>must install the<br>provided<br>FLASH Player<br>before<br>proceeding with<br>this tutorial.<br>Click on the<br>Help button at<br>the bottom of<br>the screen. A<br>text document<br>will guide you<br>through the<br>FLASH Player<br>installation<br>process. | install the provided FLASH Player<br>before proceeding with this tutorial.<br>Click on the Help button at the<br>bottom of the screen. A text<br>document will guide you through the<br>FLASH Player installation process.<br>Once you install the FLASH Player<br>on your system, you can begin<br>learning how to use the USG Design<br>Wizard to create all of your USG<br>ceiling designs. |

| Sally graphics.                                                             |  |
|-----------------------------------------------------------------------------|--|
| AVIThirteen.030.jpg<br>AVITwelve_044.jpg<br>AVITen_020.jpg<br>AVI18_034.jpg |  |
| Sally Graphics.                                                             |  |
| Sally graphics.                                                             |  |
| Sally to decide in graphics.                                                |  |
| _AVITen_000.jpg                                                             |  |

Category headline – Create in Graphics.

Sally to choose from ending frames of first 8 Modules.

AVI18\_031.jpg

AVI18\_007k.jpg

Screen grab from www.usg.com

| AVITen_000.jpg                                     | 17) HIGHLIGHT<br>tool bar.                                                                                                    |
|----------------------------------------------------|----------------------------------------------------------------------------------------------------|
| AVITen_009.jpg<br>AVITen_010.jpg<br>AVITen_011.jpg | <ul> <li>18) No action.</li> <li>19) No action.</li> <li>20) No action.</li> <li>21) HIGHLIGHT "Help" link, lower center column.</li> </ul>    |
| AVITen_000.jpg                                     | 22) HIGHLIGHT<br>tool bar<br>buttons, left to<br>right.                                                                                        |
|                                                    | 23) HIGHLIGHT<br>left button on<br>tool bar, entitled<br>"USG- New<br>Ceiling"                                                                 |
|                                                    | 24) HIGHLIGHT<br>second from<br>left button on<br>tool bar.                                                                                    |
|                                                    | <ul> <li>25) HIGHLIGHT</li> <li>third from left</li> <li>button on tool</li> <li>bar.</li> <li>26) HIGHLIGHT</li> <li>middle button</li> </ul> |
| AVI_031f.jpg                                       | of tool bar.                                                                                                    |

| AVI18_000.jpg<br>AVI18_001.jpg | <ul> <li>30) HIGHLIGHT</li> <li>"USG – New</li> <li>Ceiling" button</li> <li>on the tool bar.</li> <li>31) No Action.</li> <li>32) HIGHLIGHT</li> <li>gray horizontal</li> <li>bar entitled</li> <li>"Browse</li> <li>Ceiling Types</li> <li>to find a</li> </ul>                                                                                                    | When you're ready to begin<br>designing a new ceiling, you will<br>always select the "USG – New<br>Ceiling" button on the Design Wizard<br>tool bar. The USG Design Wizard<br>dialogue window will automatically<br>open in the center of your screen.<br>This window provides you with a<br>navigational interface that is common<br>for all Ceiling Products. From here,                                                                                                    |
|--------------------------------|----------------------------------------------------------------------------------------------------|----------------------------------------------------------------------------------------------------|
|                                | desired<br>Ceiling, Click<br>Continue"<br>32) HIGHLIGHT<br>left vertical box<br>selection<br>buttons.<br>33) HIGHLIGHT<br>mid-window text<br>box.<br>34) HIGHLIGHT<br>right vertical<br>illustration box.<br>35) HIGHLIGHT<br>link to "About<br>the Design<br>Wizard."<br>36) HIGHLIGHT<br>"Exit" link.<br>37) HIGHLIGHT<br>"Help" link.<br>38) HIGHLIGHT<br>"4Back" tool.<br>39) HIGHLIGHT<br>"Continue>"<br>tool. | <ul> <li>you can:</li> <li>Find hints on how to proceed,</li> <li>Make Ceiling Systems and<br/>Products selections from<br/>cascade menus,</li> <li>Read general information<br/>about products,</li> <li>View samples and<br/>illustrations,</li> <li>Learn more about the Design<br/>Wizard,</li> <li>Exit the window,</li> <li>Review a comprehensive,<br/>help tutorial,</li> <li>Move back to a previous<br/>screen, and/or</li> <li>Advance to the next<br/>sequential screen.</li> </ul> |

| AVI18_002.jpg | 40) No Action.             | With these guidelines in mind, you're<br>ready to start designing your first<br>USG ceiling system using the USG<br>Design Wizard software. |
|---------------|----------------------------|----------------------------------------------------------------------------------------------------|
|               | 41) Tutorial<br>Main Menu. | Select a link from the Main Menu,<br>and have fun as you discover all the<br>possibilities that the USG Design<br>Wizard affords you!       |
|               |                            | Remember. We're working for you!                                                                                                    |